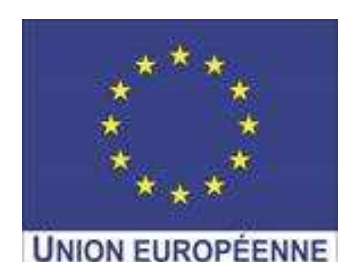

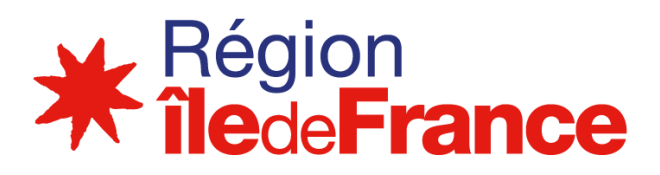

Votre lycée a été livré en tablettes Y10 Android et/ou PC Ultraportables Y13 Windows, et vous avez bénéficié de la mise en service et d'une formation à la prise en main par un technicien de La Poste.

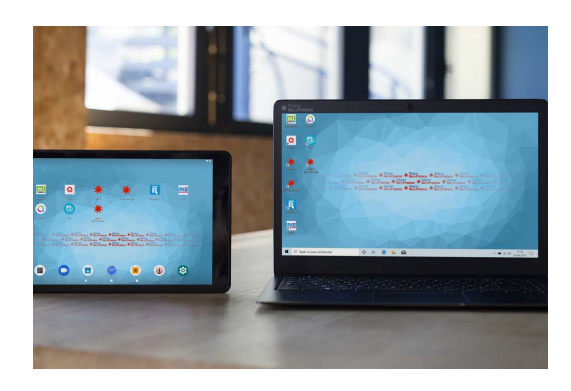

Vous pouvez désormais procéder à la distribution des terminaux aux élèves. Vérifiez que l'élève a bien déjà activé son compte monlycée.net et qu'il est bien en possession de son identifiant et son mot de passe.

L'enregistrement de l'utilisateur peut se faire sans aucune complexité par l'élève à son domicile. L'appareil est dans tous les cas sécurisé car enregistré par son

numéro de série.

Lors du démarrage et après mise à jour automatique des services Hi SQOOL, l'élève <u>doit obligatoirement s'enregistrer</u> :

- En entrant son identifiant monlycée.net dans le champ « identifiant »

 En entrant son mot de passe de l'ENT monlycée.net dans le champ « mot de passe »

Après validation, le terminal est enregistré et est prêt à être utilisé

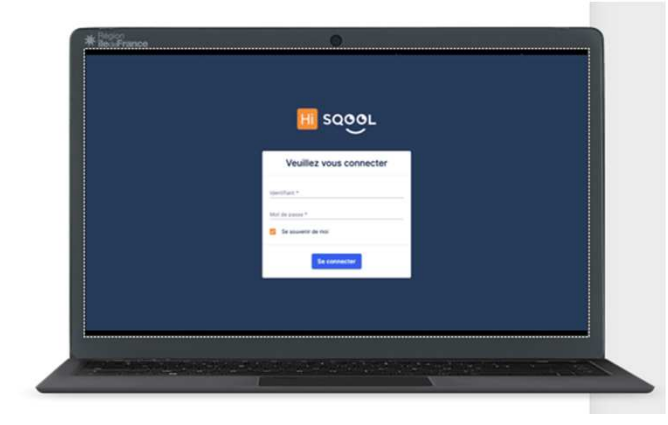

Les équipements reçus, les élèves pourront immédiatement :

- Se connecter à l'ENT sur monlycée.net
- Avoir accès aux manuels scolaires et à l'application MesGranules.net du Livre Scolaire
- Utiliser les applications mises à disposition par la Région

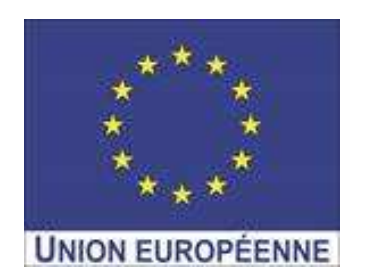

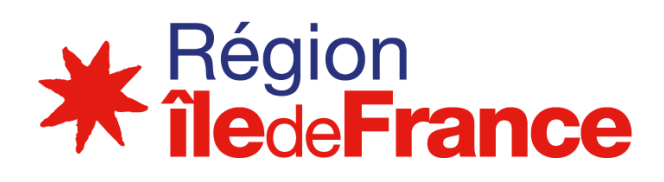

## Tablette Elève

### VOTRE TABLETTE Y10 ANDROID

Vous avez reçu votre tablette Y10 de la région Îlede-France, et vous allez bientôt pouvoir commencer à l'utiliser.

Afin d'assurer le bon démarrage de la tablette et afin d'accéder aux ressources pédagogiques, nous vous demandons de vous identifier sur votre tablette avec vos accès monlycée.net

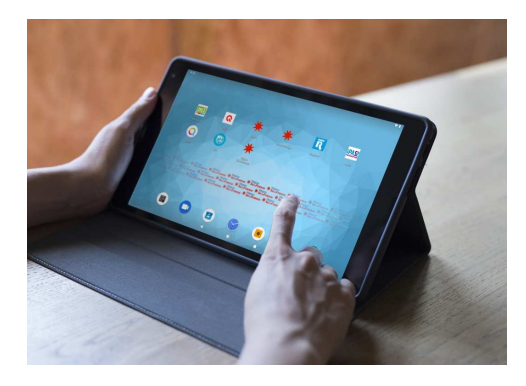

Pourquoi vous enregistrer?

- Pour pouvoir accéder à toutes les fonctionnalités que le région Île-de-France pourra mettre à votre disposition au cours de cette année scolaire et des suivantes.
- Pour obtenir les applications des manuels et leurs mises à jour.
- Pour recevoir les applications pédagogiques et les configurations permettant un usage optimal

### I – PREMIER DEMARRAGE

Se connecter au WI-FI :

 Cliquer sur l'icône « Réglages » en bas de la tablette et sélectionner « Wi-Fi »

- Sélectionner le réseau WIFI souhaité
- Entrer la clé de sécurité et valider (cocher
- « connexion automatique »).

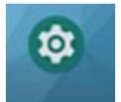

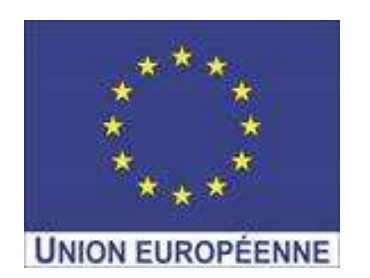

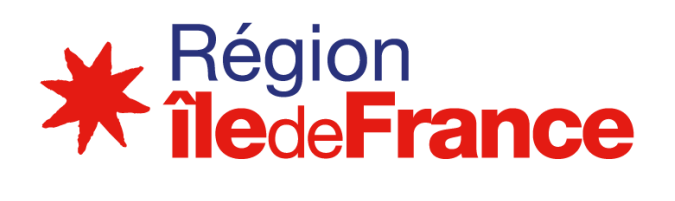

Tablette Elève

### II - ENREGISTREMENT

Comment vous enregistrer?

Cette étape est très rapide, au démarrage de votre tablette, la fenêtre suivante s'affiche :

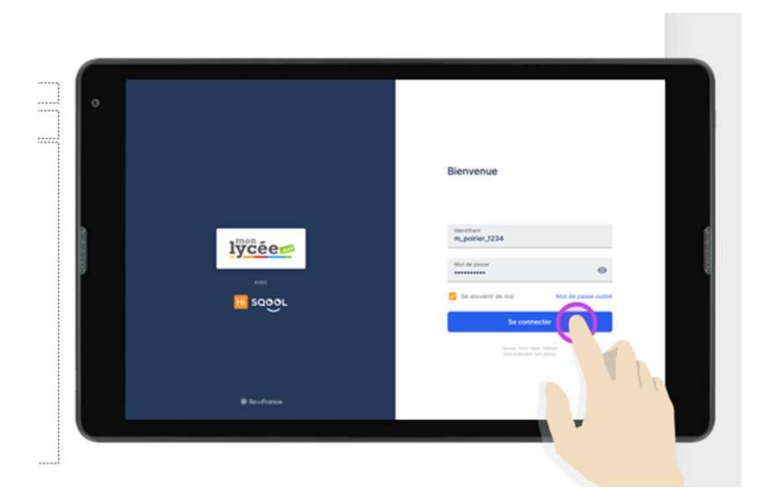

- Entrez votre identifiant monlycée.net dans le champ identifiant

- Entrez votre mot de passe monlycée.net dans le champ mot de passe

- Validez

Votre tablette est enrôlée et prête à être utilisée

#### **III - MANUELS NUMERIQUES**

Une fois connecté à l'ENT, cliquer sur le « GAR » GAR (Gestionnaire d'accès aux ressources)

Pour télécharger un manuel, il vous faut :
1- Ouvrir le manuel dans sa version web
2- Choisir « Ouvrir dans l'application »
Le téléchargement peut prendre un peu de temps

Votre manuel numérique est disponible

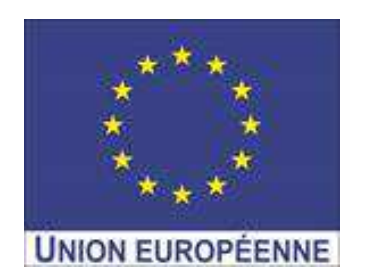

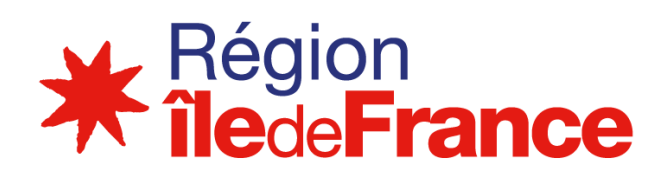

# PC Elève

## PC ULTRAPORTABLE Y13 WINDOWS

Vous avez reçu PC Ultraportable Y13 de la région Île-de-France, et vous allez bientôt pouvoir commencer à l'utiliser.

Afin d'assurer le bon démarrage du PC et afin d'accéder aux ressources pédagogiques, nous vous demandons de vous identifier sur votre tablette avec vos accès monlycée.net

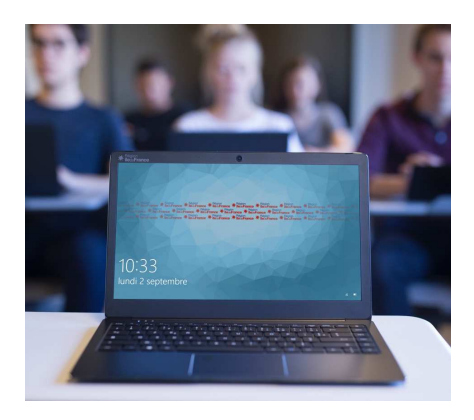

Pourquoi vous enregistrer?

- Pour pouvoir accéder à toutes les fonctionnalités que la région Île-de-France pourra mettre à votre disposition au cours de cette année scolaire et des suivantes.
- Pour obtenir les applications des manuels et leurs mises à jour.
- Pour recevoir les applications pédagogiques et les configurations permettant un usage optimal.

### I – PREMIER DEMARRAGE

Se connecter au WI-FI :

- Dans la barre de menu, cliquer sur l'icône «globe».
- Activer le Wi-Fi.
- Sélectionner le réseau.
- Entrer la clé de sécurité et valider

(cocher « connexion automatique »).

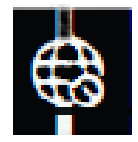

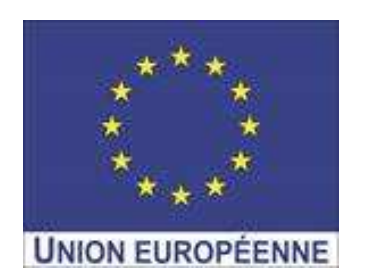

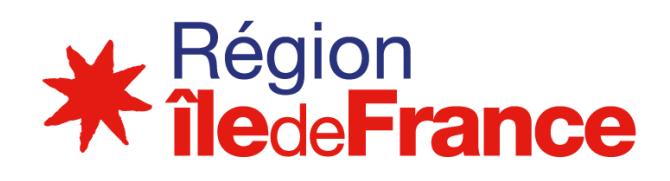

## PC Elève

### **II - ENREGISTREMENT**

Comment vous enregistrer?

Cette étape est très rapide et ne présente aucune complexité.

Au démarrage de votre PC, cliquez sur l'icone de l'application Hisqool. La fenêtre suivante s'affiche :

| LU:      |
|----------|
|          |
| C        |
| Hi Sqool |
|          |

| I <mark>ÿččee</mark><br>™<br>∎ sogot | Bienvenue Exatinusmen Met de passe  to se una se te no  to se una se te no  to se una se te no |
|--------------------------------------|------------------------------------------------------------------------------------------------|
| Steadmann                            |                                                                                                |

- Entrez votre identifiant monlycée.net dans le champ email

- Entrez votre mot de passe monlycée.net dans le champ mot de passe

- Validez

Vous êtes identifié et votre PC est prêt à être utilisé

### **III - MANUELS NUMERIQUES**

Une fois connecté à l'ENT, cliquer sur le « GAR » (Gestionnaire d'accès aux ressources)

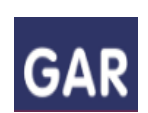

Pour télécharger un manuel, il vous faut :

1- Ouvrir le manuel dans sa version web

2- Choisir « Ouvrir dans l'application »

Le téléchargement peut prendre un peu de temps

Votre manuel numérique est disponible